## GEWAN 7.4

## Kurzübersicht

## Die Freitextnachricht

Erstellt von Stefan Kraft und Claus Veith

© 2025 Landesamt für Digitalisierung, Breitband und Vermessung IT-Dienstleistungszentrum des Freistaats Bayern

```
LDBV
IT-DLZ
```

Seit 01.05.2024 unterstützt der GEWAN-Client den Empfang und Versand von Freitextnachrichten. Dadurch besteht die Möglichkeit mit Gemeinden, Verwaltungsgemeinschaften und Empfangsstellen zum Thema Gewerbemeldungen Informationen digital auszutauschen.

Voraussetzung hierfür ist, dass der Empfänger ebenfalls den Austausch von Freitextnachrichten unterstützt. Hierzu werden im GEWAN-Client entsprechende Masken angeboten, über die Freitextnachrichten **erfasst**, **gelesen** oder ebenfalls über Freitextnachrichten **beantwortet** werden können.

Über die entsprechende Schaltfläche im Menü *Gewerbemeldungen* können alle selbst erstellten und eingehenden Freitextnachrichten verwaltet werden. Diese werden nach dem Öffnen der Maske in einer Tabelle aufgelistet. Standardmäßig werden alle empfangenen Freitextnachrichten angezeigt, die an die eigene Organisation adressiert sind.

In der Tabelle der empfangenen Nachrichten sehen Sie von links nach rechts den Zeitpunkt der Erstellung, die Organisation, die die Nachricht erstellt hat, den Anlass und den Betreff der Freitextnachricht.

| tellung         | Versender                            | Anlass               | Betreff                                                                      | Anzeigen                                                                                                 |
|-----------------|--------------------------------------|----------------------|------------------------------------------------------------------------------|----------------------------------------------------------------------------------------------------|
| 04.202405:37:53 | Test-SoapUI-KaGe (Allgemein)         | Benachrichtigung übe | SFN101-070 Freitextnachricht (Empfang Anlagen-3): Betreff                    |                                                                                                    |
| 4.2024 05:37:55 | Test-SoapUI-KfSt (Baden-Württemberg) | Benachrichtigung übe | SFN101-110 Freitextnachricht (Empfang Autor-NichtBayern): Betreff            | Erstellen                                                                                                |
| .2024 05:37:47  | Test-SoapUI-KaGe (Allgemein)         | Benachrichtigung übe | SFN101-035 Freitextnachricht (Empfang Beteiligter-Name-Nicht-Vorhanden): Bet |                                                                                                    |
| .2024 05:37:47  | Test-SoapUI-KaGe (Allgemein)         | Benachrichtigung übe | SFN101-037 Freitextnachricht (Empfang Beteiligter-Geburtsdatum unbekannt): E | Antworten                                                                                                |
| 2024 05:37:48   | Test-SoapUI-KaGe (Allgemein)         | Benachrichtigung übe | SFN101-040 Freitextnachricht (Empfang Beteiligte-Anschrift-Inland): Betreff  |                                                                                                    |
| 2024 05:37:49   | Test-SoapUI-KaGe (Allgemein)         | Benachrichtigung übe | SFN101-045 Freitextnachricht (Empfang Beteiligte-Anschrift-Ausland): Betreff | Löschen                                                                                                  |
| 2024 05:37:50   | Test-SoapUI-KaGe (Allgemein)         | Benachrichtigung übe | SFN101-050 Freitextnachricht (Empfang Beteiligte-Eintrag S): Betreff         |                                                                                                    |
| 2024 05:37:51   | Test-SoapUI-KaGe (Allgemein)         | Benachrichtigung übe | SFN101-055 Freitextnachricht (Empfang Beteiligte-Eintrag X): Betreff         |                                                                                                    |
| 2024 05:37:52   | Test-SoapUI-KaGe (Allgemein)         | Benachrichtigung übe | SFN101-057 Freitextnachricht (Empfang Beteiligte-Eintrag GesR): Betreff      |                                                                                                    |
| 2024 05:37:41   | Test-SoapUI-KaGe (Allgemein)         | Benachrichtigung übe | SFN101-010 Freitextnachricht (Empfang Pflichtfelder): Betreff                |                                                                                                    |
| 2024 05:37:42   | Test-SoapUI-KaGe (Allgemein)         | Benachrichtigung übe | SFN101-015 Freitextnachricht (Empfang Normal): Betreff                       |                                                                                                    |
| 2024 05:37:43   | Test-SoapUI-KaGe (Allgemein)         | Benachrichtigung übe | SFN101-020 Freitextnachricht (Empfang Alle Felder): Betreff                  |                                                                                                    |
| 2024 05:37:44   | Test-SoapUI-KaGe (Allgemein)         | Sonstige Anlässe     | A                                                                            |                                                                                                    |
| 2024 05:37:45   | Test-SoapUI-KaGe (Allgemein)         | Benachrichtigung übe | SFN101-030 Freitextnachricht (Empfang Alle Felder Max. Länge): Betreff       |                                                                                                    |
|                 |                                      |                      |                                                                              | Anzeige<br>Freitextnachricht Empfang<br>(14 Nachrichten)<br>Freitextnachricht Versand<br>(4 Nachrichten) |
|                 |                                      |                      | >                                                                            |                                                                                                    |

| LDBV   |  |
|--------|--|
| IT-DLZ |  |

Es können aber auch die Freitextnachrichten angezeigt werden, die die Organisation versendet hat, wenn die entsprechende Auswahl rechts neben der Tabelle getroffen wird. In der zweiten Spalte wird dann statt des Versenders der Empfänger, für den die Freitextnachricht bestimmt ist, angezeigt.

| Verwaltung Freitextnachri  | ichten: Stadt Test-Client-KfSt (Allgemein) |                      |                                                                       |             | ×                                                                                                    |
|----------------------------|--------------------------------------------|----------------------|-----------------------------------------------------------------------|-------------|----------------------------------------------------------------------------------------------------|
| Liste Freitextnachrichten: | 4 Treffer                                  |                      |                                                                       |             |                                                                                                    |
| Erstellung                 | Empfänger                                  | Anlass               | Betreff                                                               |             | Anzeigen                                                                                                 |
| 26.03.2024 14:32:19        | Test-SoapUI-KaGe (Allgemein)               | Sonstige Anlässe     | kljölkj                                                               |             |                                                                                                    |
| 12.04.2024 05:37:56        | Test-SoapUI-KaGe (Allgemein)               | Benachrichtigung übe | . SFN140-005 Freitextnachricht (Versand Leser-Bayern): Betreff        |             | Erstellen                                                                                                |
| 12.04.2024 05:37:56        | Test-SoapUI-KfSt (Baden-Württemberg)       | Benachrichtigung übe | . SFN140-010 Freitextnachricht (Versand Leser-NichtBayern): Betreff   |             |                                                                                                    |
| 12.04.2024 05:37:50        | Test-SoapUI-KaGe (Allgemein)               | Benachrichtigung übe | . AW: SFN101-050 Freitextnachricht (Empfang Beteiligte-Eintrag S): Be | etreff      | Antworten                                                                                                |
|                            |                                            |                      |                                                                       |             | Löschen                                                                                                  |
| ٢                          |                                            |                      |                                                                       | >           | Anzeige<br>Freitextnachricht Empfang<br>(14 Nachrichten)<br>Freitextnachricht Versand<br>(4 Nachrichten) |
|                            |                                            |                      |                                                                       | Aktuaļisier | en B <u>e</u> enden <u>H</u> ilfe                                                                        |

Rechts oben neben der Tabelle sehen Sie die Aktionen, die Sie durchführen können. Die markierte Nachricht können Sie nicht nur durch die entsprechende Schaltfläche anzeigen, sondern auch durch einen Doppelklick. Daneben können Sie nicht nur eine neue Freitextnachricht erstellen, sondern auf die markierte Nachricht direkt dem Versender der Nachricht antworten. Nicht mehr benötigte Freitextnachrichten können gelöscht werden.

Die Eingabemaske für die Erstellung von Freitextnachrichten besteht aus 3 Reitern, die eigentliche Freitextnachricht, Gewerbedaten und Anhänge.

Der Sender ist bei Gemeinden vorgegeben. Bei einer Verwaltungsgemeinschaft kann als Sender eine Mitgliedsgemeinde ausgewählt werden.

Bevor der Empfänger angegeben wird, sollte bei Typ ausgewählt werden, ob es sich um eine Gemeinde oder eine Empfangsstelle handelt. Der Empfänger **muss** korrekt eingegeben werden, damit die zugehörige Behördenkennziffer zugeordnet werden kann. Zur Unterstützung der korrekten Eingabe wird die Suchfunktion (Lupe) angeboten. Wenn in der Übersichtsmaske *Antworten* ausgewählt wurde, ist der Sender schon vorbelegt durch die Daten, die aus der empfangenen Freitextnachricht stammen.

## **GEWAN – Die Freitextnachricht**

Als Anlass können häufig vorkommende Konstellationen, die zur Erstellung einer Freitextnachricht führen können, ausgewählt werden, für den Rest gibt es die Auswahlmöglichkeit *Sonstige Anlässe*.

| Eingabe Freitextnachricht: Stadt Test- | Client-KfSt (Allgemein)                             |                |           | ×             |
|----------------------------------------|-----------------------------------------------------|----------------|-----------|---------------|
| Freitextnachricht Gewerbedaten An      | länge                                               |                |           |               |
| Sender                                 |                                                     |                |           | 1             |
| Typ<br>Name                            | Gemeinde<br>Test-Client-KfSt (Allgemein) (09962000) |                | ~         |               |
| Empfänger                              |                                                     |                |           | ]             |
| Typ<br>Name                            | Gemeinde<br>München (09162000)                      |                | ~<br>~ Q  |               |
| Antwort auf Nachricht                  |                                                     |                |           |               |
| Antwort erwünscht                      |                                                     |                |           |               |
| Freitextnachricht                      |                                                     |                |           |               |
| Anlass                                 | Benachrichtigung über einen Todesfall               |                | $\sim$    |               |
| Betreff                                | Tester Theo ist verstorben                          |                |           |               |
| Text                                   | Sehr geehrte Damen und Herren,                      |                |           |               |
|                                        |                                                     |                |           |               |
|                                        | Mit freundichen Grüßen                              |                |           |               |
|                                        |                                                     |                |           |               |
|                                        |                                                     |                |           |               |
|                                        |                                                     | <u>S</u> enden | Abbrechen | <u>H</u> ilfe |

| LDBV   |  |
|--------|--|
| IT-DLZ |  |

Beim Registerblatt *Gewerbedaten* können Daten mitgeschickt werden, die sich auf eine bestehende Gewerbeanzeige beziehen. Klicken Sie hierzu auf die Schaltfläche *Mit Daten aus Gewerbemeldung befüllen*.

In einer zukünftigen Version können Gewerbedaten zusätzlich auch über eine eindeutige ID auch aus dem Datenbestand gesucht werden. Die beteiligten natürlichen Personen oder Firmen werden in der entsprechenden Tabelle automatisch ergänzt. Sie können aber über die entsprechenden Schaltflächen Beteiligte zusätzlich hinzufügen oder austragen.

| ngabe Freitextnachricht: Stadt Test                             | t-Client-KfSt (Allgemein)                   |                    |                |                                   | Х |
|-----------------------------------------------------------------|---------------------------------------------|--------------------|----------------|-----------------------------------|---|
| reitextnachricht Gewerbedaten Ar                                | nhänge                                      |                    |                |                                   |   |
| Ursprungsdaten vom Empfäng<br>Betriebsstätte<br>Gewerbemeldung- | ger (Bei Anfrage zu einer<br>-UUID<br>-UUID | Nachricht)         |                |                                   |   |
| Gewerbedaten vom Sender                                         |                                             |                    |                |                                   |   |
| Betriebsstätte-UUID                                             |                                             |                    |                |                                   |   |
| Anschrift der Betriebsstätte                                    |                                             |                    |                |                                   |   |
| Straßenschlüssel                                                | SI_Anschnit_Strasse                         |                    |                |                                   |   |
| Hausnummer 1                                                    | 000H -                                      |                    |                |                                   |   |
| Zusatz                                                          |                                             |                    |                |                                   |   |
| Ortsteil                                                        |                                             |                    |                |                                   |   |
| PLZ / Ort 1                                                     | 0000 -KfSt (A                               | Allgemein)         |                |                                   |   |
| Beteiligte                                                      |                                             |                    |                |                                   |   |
| Name                                                            | Geschäftsbezeichnung                        | Straße             | Geburtsdatum   | Hinzufügen <u>P</u> erson         |   |
| PAB-Familienname, PAB-Vor.                                      |                                             | AUS200-007-PAB-An: | 02.01.1950     | Hinzufügen Firma                  |   |
| PAA-Familienname, PAA-Vorr                                      |                                             | RFM170-001-PAA-An: | 01.01.1950     | Anzeigen                          |   |
|                                                                 |                                             |                    |                | Austroapp                         |   |
|                                                                 |                                             |                    |                | Austragen                         |   |
|                                                                 |                                             |                    |                |                                   |   |
|                                                                 |                                             |                    |                |                                   |   |
|                                                                 |                                             |                    | Mit Daten aus  | s <u>G</u> ewerbemeldung befüllen |   |
|                                                                 |                                             |                    | <u>S</u> enden | <u>A</u> bbrechen <u>H</u> ilfe   |   |

| LDBV   |
|--------|
| IT-DLZ |

Bei Bedarf können Sie beim Registerblatt *Anhänge* Dokumente im Format **PDF** als Anhang der Freitextnachricht hinzufügen. Wegen der bundesweiten Vorgaben sind hier keine anderen Datei-Formate zugelassen.

| Eingabe Freitextnachricht: Stad | t Test-Client-KfSt (Allgemein) |
|---------------------------------|--------------------------------|
|---------------------------------|--------------------------------|

| Kategorie          | Da         | ateiname          | Größe (KByte) | Hin <u>z</u> ufügen    |
|--------------------|------------|-------------------|---------------|------------------------|
| (opie der Gewerbe: | anzeige Ge | ewA1_G10000004413 | 3_1_202 604   | Austragen              |
|                    |            |                   |               | Öffnan                 |
|                    |            |                   |               | Onnen                  |
|                    |            |                   |               | He <u>r</u> unterlader |
|                    |            |                   |               |                        |
|                    |            |                   |               |                        |
|                    |            |                   |               |                        |

Falls Sie eingegangene Freitextnachrichten anzeigen wollen, können Sie, falls in diesen Anlagen enthalten sind, diese natürlich jederzeit öffnen oder herunterladen mit den entsprechenden Schaltflächen.

Anhänge, die mit Freitextnachrichten eingegangen sind, können Sie entweder auf Ihren lokalen Rechner herunterladen oder direkt öffnen. Alle in den Freitextnachrichten enthaltenen Anhänge wurden vorher auf Schadsoftware geprüft.